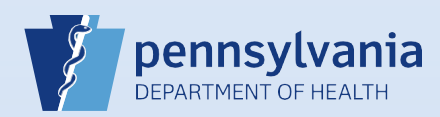

## **Removing an Abandoned Case Status**

**Note:** Abandoned cases have the word *Abandoned* in the status bar, a checkmark next to the **Assign Status** link, and the case is read-only.

| 1 | From the                                      | e death case, clio                                                                                          | ck the Assign Status link.                                                                                        | Other Links<br>✓ Assign Status<br>Comments                                                                                                    |
|---|-----------------------------------------------|----------------------------------------------------------------------------------------------------|----------------------------------------------------------------------------------------------------|----------------------------------------------------------------------------------------------------|
| 2 | From the                                      | Assign Special St<br>Special Status<br>Status<br>Abandoned                                                  | Status dialog box, click the<br>atus<br>Reason<br>aiready started                                                 | Delete link.                                                                                                    |
| 3 | Click the<br>delete th<br>Message from<br>2 A | OK button to co<br>ne status of Aba<br>n webpage<br>re you sure you wish to de<br>ontinue, Cancel to abort? | onfirm that you want to<br>ndoned.                                                                                | Click the Close button.                                                                                                    |
| 5 | The che<br>abando                             | eckmark no long<br>nment, and the<br>27247<br>/Perso                                                        | er displays beside the Assi<br>ability to enter or modify<br>256 :Twinkle Toes<br>onal Invalid/Medical Invalid/No | gn Status link, the case status returned to the status prior to<br>data has been restored.<br>Apr-01-2016<br>tr Registered/Unsigned/Uncertified/NA |

Page 1 of 1